### The Canisius College Media Center Presents

# The Student Center Conference Room Equipment Guide

### **Table of Contents**

- Topic 1: DVD/VCR Projection Guide (page 2)
- Topic 2: Laptop Projection Guide (page 3)

## Student Center Conference Room DVD/VCR Projection Guide

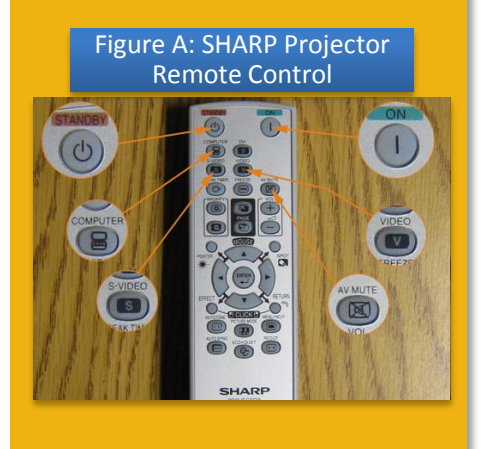

#### Figure B: Remote Control

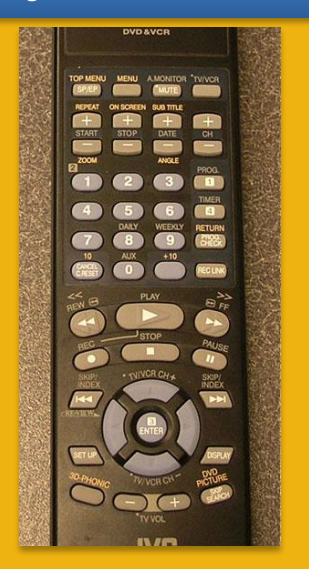

- Press the ON button on the SHARP Projector Remote
  Control (Figure A). Point the remote at the ceiling-mounted
  LCD projector and press the ON button for at least 2 seconds to turn the projector on.
- Allow the projector time to warm up (30 seconds) and then press the VIDEO button on the SHARP Remote to set the projector to VIDEO mode.
- 3. The SHARP Remote also controls volume and can be used to put the projector in standby mode. The audio level is adjusted by using the VOL + and VOL - buttons, while standby mode is activated by pressing the AV MUTE button. Press AV MUTE again to restore the image.
- 4. The DVD/VCR combo unit is located in the equipment cabinet in the front of the room just below the projection screen.
- 5. Insert your DVD or VHS tape into the DVD/VCR combo unit. Use the buttons on the front of the combo unit or the provided remote control (Figure B) to operate the DVD/VCR. The remote control should be located inside the drawer at the bottom of the equipment rack.
- At the end of the presentation, please remove your DVD or VHS tape from the DVD/VCR and shut off the projector by pressing the **STANDBY** button *TWICE* on the SHARP Remote.

| POWER    |              |      | VCR/DVD | Digited Direct Progressive Scan |
|----------|--------------|------|---------|---------------------------------|
| VCREIECT | niffi STEREU |      | SELECT  | DVD EJECT                       |
|          | MS //H7 sops | " no | dc 🖉 🔫  | ONTROLS                         |

Conference Room (Student Center 205)

Updated: 11/22/2013 10:32 AM

# Student Center Conference Room Laptop Projection Guide

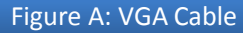

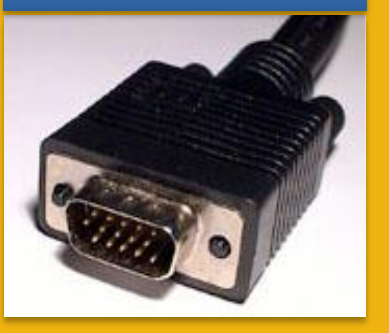

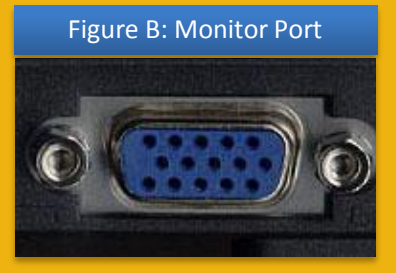

#### Figure C: Ethernet Cable

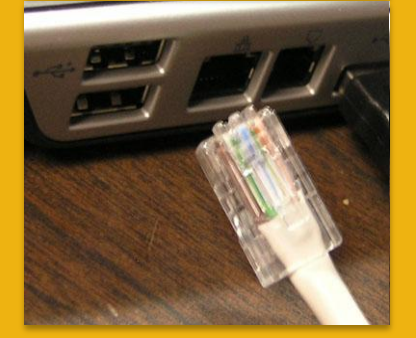

#### Figure D: SHARP Projector Remote Control

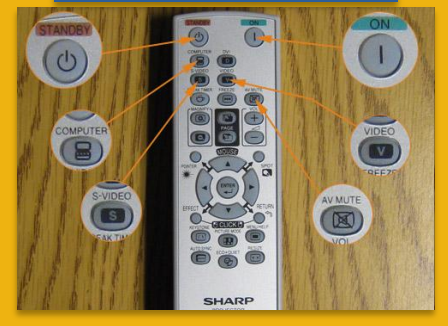

**Please Note:** If you have requested a Media Center Event Laptop and it was set out in advance, all necessary cables should already be connected to the laptop for your convenience.

- 1. Plug the **15-pin VGA cable** (Figure A) into the matching **monitor port** (Figure B) on the laptop.
- 2. Plug the audio cable into the laptop's headphone jack, if desired.
- If you need internet access, you should be able to connect to the Canisius wireless network. However, if you cannot access the wireless network, plug the **Ethernet cable** (Figure C) into the Ethernet jack on the laptop. **Please Note:** An Ethernet cable is only set out if requested in advance.
- 4. Plug the power supply for the laptop into a nearby outlet, if needed.
- 5. Press the **ON** button on the **SHARP Projector Remote Control** (Figure D). Point the remote at the ceiling-mounted LCD projector and press the ON button for at least 2 seconds to turn the projector on.
- 6. Turn on the laptop computer.
- 7. Allow the projector time to warm up (30 seconds) and then press the **COMPUTER** button on the SHARP Remote to set the projector to COMPUTER mode.
- 8. If an image appears on the laptop or projector only, try toggling the output of the laptop so that the image is mirrored on the laptop and projector.

<u>Windows 7 / 8</u>: Press the Windows logo key + P together until *Duplicate* is selected.

<u>Mac OS</u>: Click on *Displays* in *System Preferences* and then click on the *Arrangement* tab. Click on the *Mirror Displays* checkbox.

- The SHARP Remote also controls volume and can be used to put the projector in standby mode. The audio level is adjusted by using the VOL + and VOL - buttons, while standby mode is activated by pressing the AV MUTE button. Press AV MUTE again to restore the image.
- 10. At the end of the presentation, please shut down the laptop, unplug all necessary cables from the laptop, and shut off the projector by pressing the **STANDBY** button *TWICE* on the SHARP Remote.

Conference Room (Student Center 205)